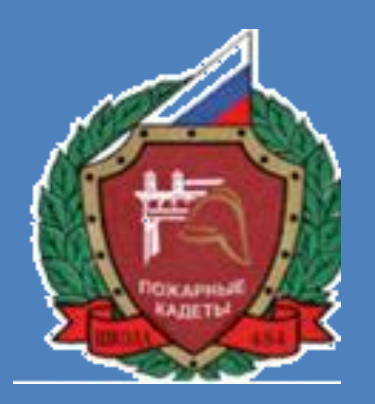

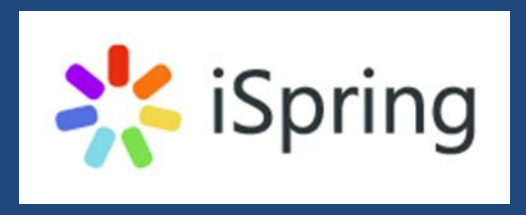

# iSpring Suite – сервис для создания интерактивных презентаций и дистанционных курсов

Рогозина Евгения Алексеевна, учитель информатики ГБОУ школы №484

## **iSpring Suite**

Удобный инструмент для визуализации вашей презентации

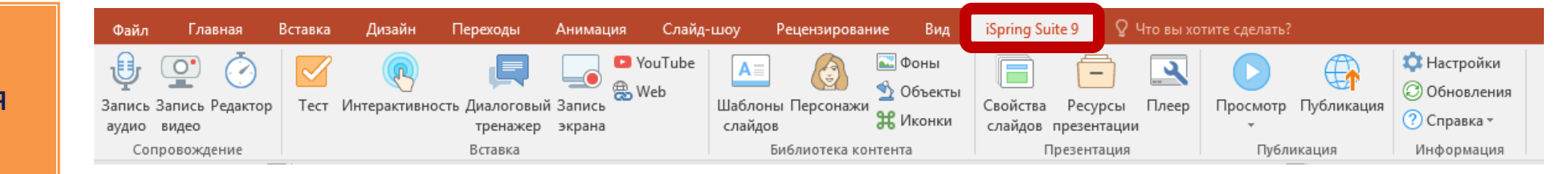

iSpring Suite – быстрый инструмент для разработки электронных курсов.

- Он интегрирован в PowerPoint и позволяет создавать:
- > Видеолекции
- > Диалоговые тренажеры
- Тесты и опросы
- Интерактивности
- Скринкасты (запись экрана монитора)

#### Шаг 1. iSpring Suite, установка и запуск программы

| iSpring Suite   | способ.    |                    | 2 способ.                                                                                                    |                                                                                                    |
|-----------------|------------|--------------------|----------------------------------------------------------------------------------------------------|----------------------------------------------------------------------------------------------------|
| ыстрый старт    |            | X                  | 명 및 의 · ଓ (국 Презен<br>Сайл Главная Меню Вставка Дизайн Переходы Анилация Показ саайдо                                                                                                    | пация1 - Microsoft PowerPoint<br>в Рецензирование Вид Office Tab iSpring Suite 8                                                                                                    |
| k iSpring Suit  | e          |                    | Оранизация         Структура         Араладчика         Оранизация         Оранизация         Ораниза | ранало Запись № Web<br>асть Димало Запись № Web<br>асть Димало Запись № Web<br>Ва Web<br>Вставало<br>Ставадае<br>Вставало<br>Ставадае<br>Ставало<br>Вставало<br>Ставадае<br>Ставало<br>Вставало<br>Ставало<br>С<br>Ставало<br>Ставало<br>Ставало<br>С<br>Ставало<br>С<br>С<br>С<br>С<br>С<br>С<br>С<br>С<br>С<br>С<br>С<br>С<br>С<br>С<br>С<br>С<br>С<br>С<br>С |
| Курсы           | Создать    | Последние открытые |                                                                                                    |                                                                                                    |
| Тесты           | Новый курс | 🚔 Обзор            |                                                                                                    |                                                                                                    |
| Интерактивности |            |                    | 3                                                                                                    | аголовок слайда                                                                                                    |
| Записи экрана   |            |                    |                                                                                                    | Подзаголовок слайда                                                                                                    |
|                 | <u>کې</u>  |                    |                                                                                                    |                                                                                                    |
| Видеоуроки      | Форум      | Справка Поддержка  | Заметки к слайду<br>Слайд 1 из 1 Тена Обісс' руссой<br>Спайд 1 из 1 Тена Обісс' руссой<br>Спайд 1 из 1 Тена Обісс' руссой<br>Спайд 1 из 1 Тена Обісс' руссой                                                                                                    |                                                                                                    |

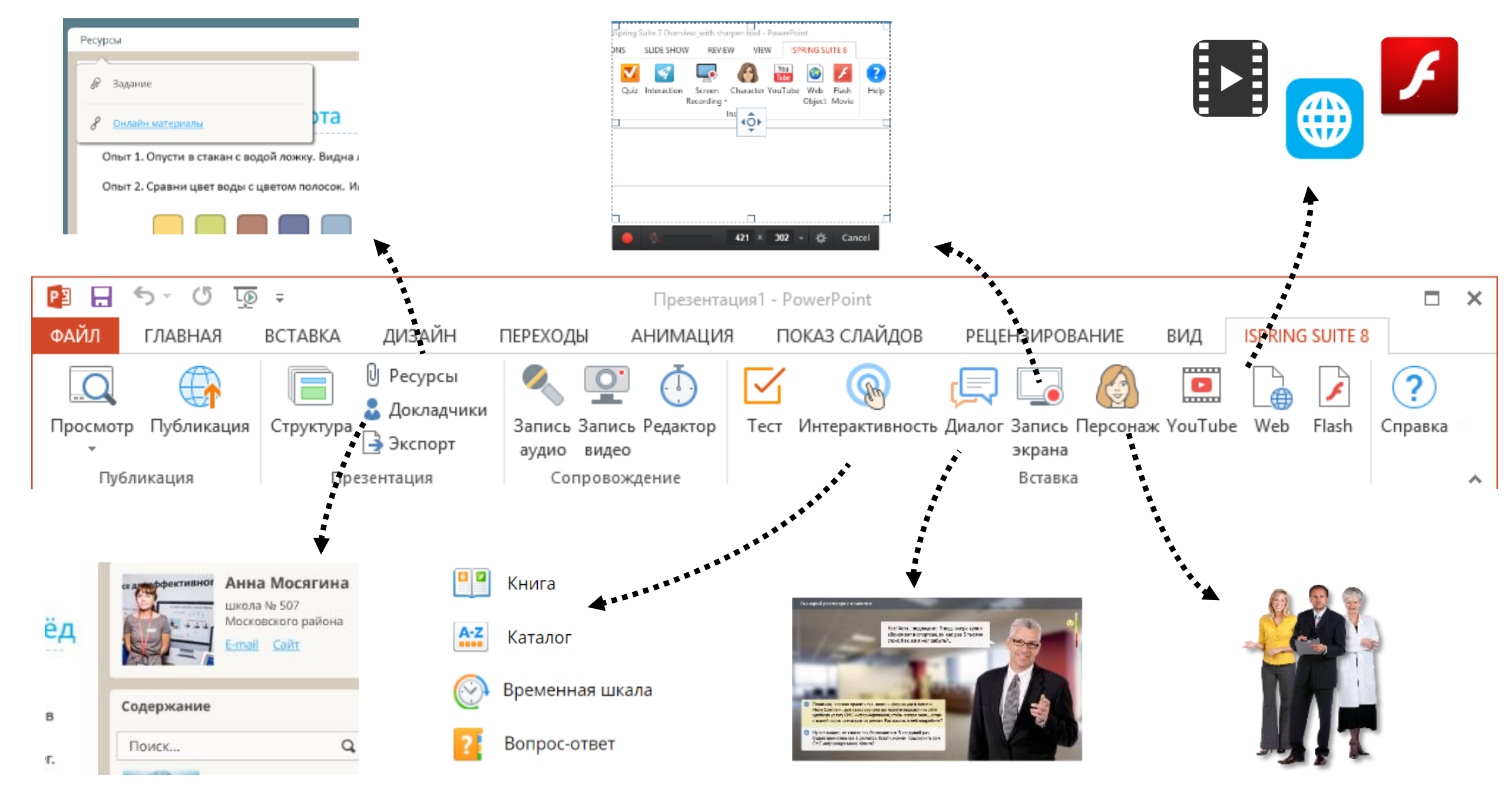

| Spring Suite 7 Overview, with sharpen tool - PowerPoint                               |                |
|---------------------------------------------------------------------------------------|----------------|
| DNS SLIDE SHOW REVIEW VIEW ISPRING SLITE 8                                            |                |
| 🗹 🛐 🐷 🚯 🔛 🥥 💋 😮                                                                       | 🔤 Фоны         |
| Quiz Interaction Screen Character YouTube Web Flash Help<br>Biccontine : Object Mexic |                |
|                                                                                       | 💁 Объекты - 🦉  |
|                                                                                       | 🖛 🔀 Иконки 🛛 🖉 |
| ● 🥸 421 × 302 + ∰ Cancel                                                              |                |
| *                                                                                     | ****           |

| Contraction (Contraction Contraction)                                             | дизаин перех                               | ходы Анимация                                                     | Слайд-шоу Рецензирова                                      | ние Вид                                      | iSpring Suite 9                               | 9 Что вы хо                | гите сделать?                     |                                                                                          |
|-----------------------------------------------------------------------------------|--------------------------------------------|-------------------------------------------------------------------|------------------------------------------------------------|----------------------------------------------|-----------------------------------------------|----------------------------|-----------------------------------|------------------------------------------------------------------------------------------|
| <ul> <li>Запись Запись Редактор<br/>аудио видео</li> <li>Сопровождение</li> </ul> | (R)<br>Интерактивность Диа.<br>три<br>Вста | ировый Запись № Уоц<br>алоговый Запись<br>ренажер экрана<br>тавка | Tube<br>р<br>Шаблоны Персонажи<br>слайдов<br>Библиотека ко | 💽 Фоны<br>ช Объекты<br>и 💥 Иконки<br>онтента | Свойства Ресур<br>слайдов презент<br>Презента | рсы Плеер<br>тации<br>ация | Просмотр Публикация<br>Тубликация | <ul> <li>Настройки</li> <li>Обновления</li> <li>Справка т</li> <li>Информация</li> </ul> |

- ≽ Временная шкала
- 🕨 Пирамида
- > Замкнутый процесс
- > Медиакаталог
- ▶ Глоссарий

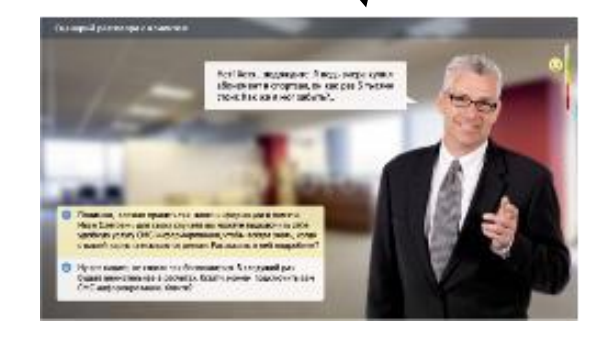

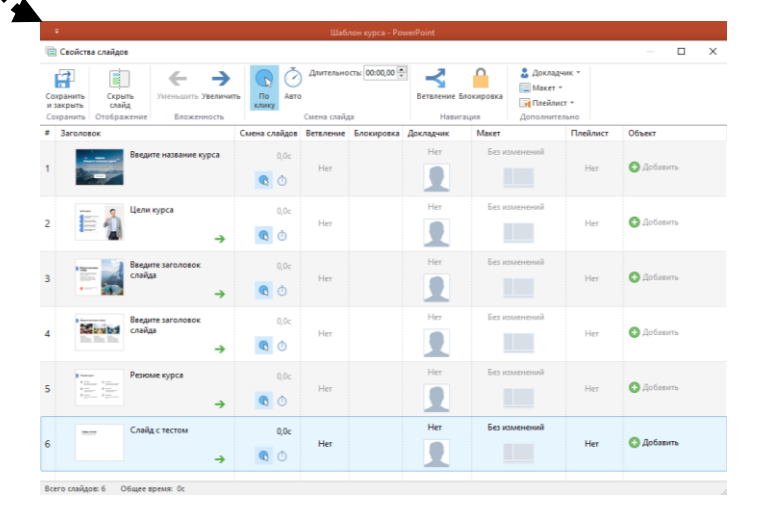

#### Шаг 2. Возможности iSpring Suite

Запись аудио сопровождения

Больше не нужно использовать сторонние инструменты для того, чтобы улучшить записанное аудио или видео сопровождение: подрезать клип, удалить шумы, подрегулировать громкость.

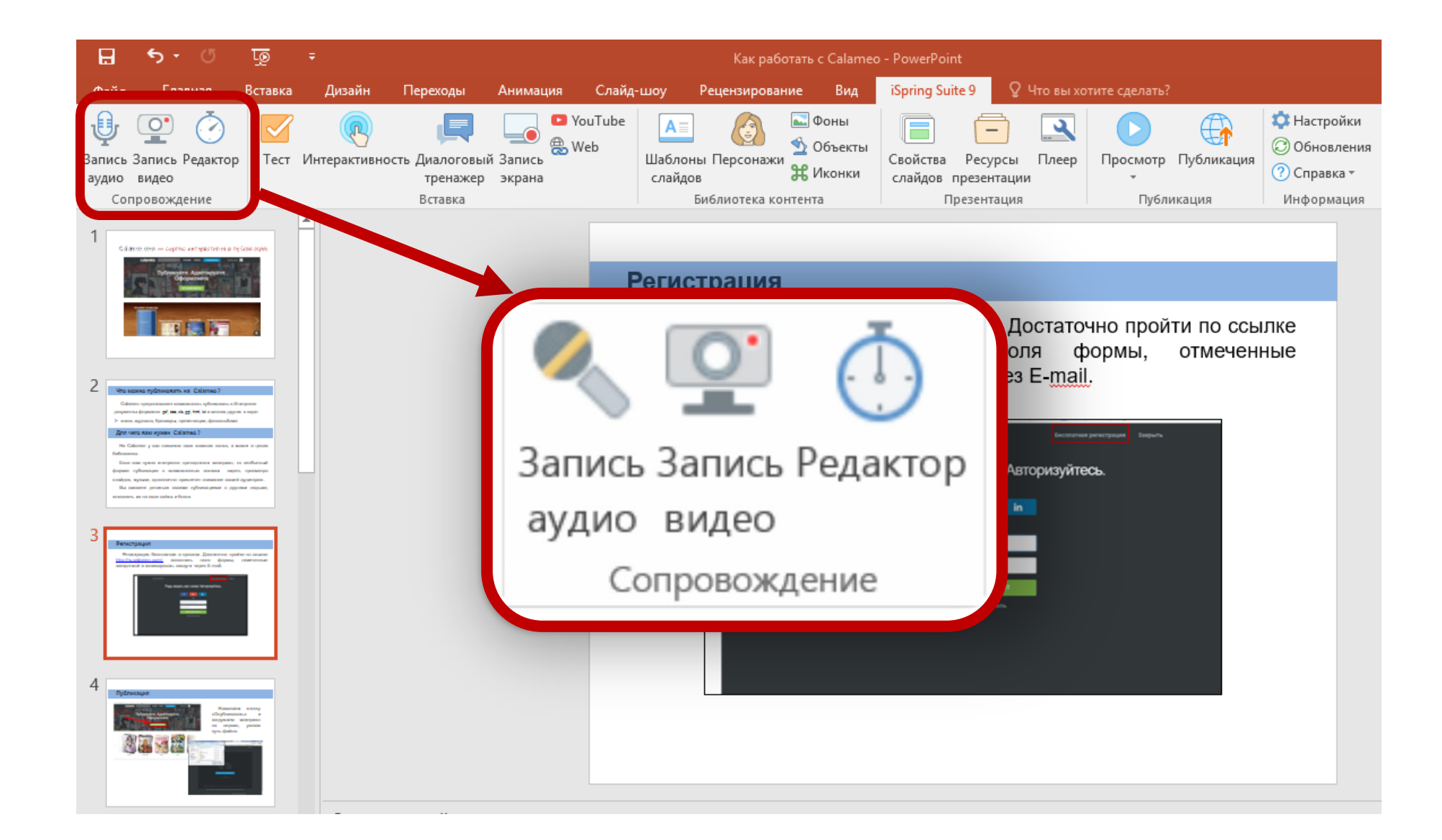

## Аудио редактор iSpring Suite

Запись аудио сопровождения

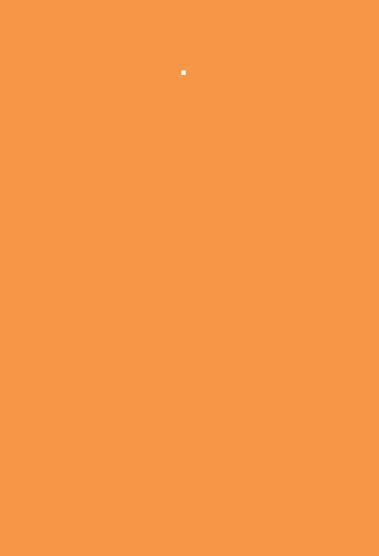

#### Круговорот воды в природе

# Аудио сопровождение позволит оживить:

- ✓ Диалоги
- 🗸 Слайды
- 🗸 Тесты
- Настроить сообщения

| 3аписать аудиосопр                                                                                                    | овождение                                                                                                    | × |
|----------------------------------------------------------------------------------------------------|----------------------------------------------------------------------------------------------------|---|
| <ul> <li>11. (1:22.7) Круговорот воды в природе</li> <li>Слайд: 11/14</li> <li>Накните "Начать запись" для записи аудио</li> <li>Показать заметки Настройки</li> <li>Начать запись фрабатывать текущий слайд запись</li> <li>ОК Отмена</li> </ul> | Круговорот воды происходит и в<br>природе. С поверхности водоемов и<br>почвы вода в виде пара поднимается<br>высоко вверх. Воздух высоко над землёй<br>всегда холодный (не случайно на горных<br>вершинах обычно лежит лёд и снег). Пар<br>охлаждается там и образует множество<br>водяных капелек или крошечных<br>льдинок. Из этих капелек и льдинок<br>образуются облака. Облака лёгкие, и<br>ветер переносит их порой на очень<br>большие расстояния. Из облака вода<br>возвращается на землю в виде дождя и | ~ |
|                                                                                                    |                                                                                                    |   |

Можно записать звук только для одного слайда

## Аудио редактор iSpring Suite

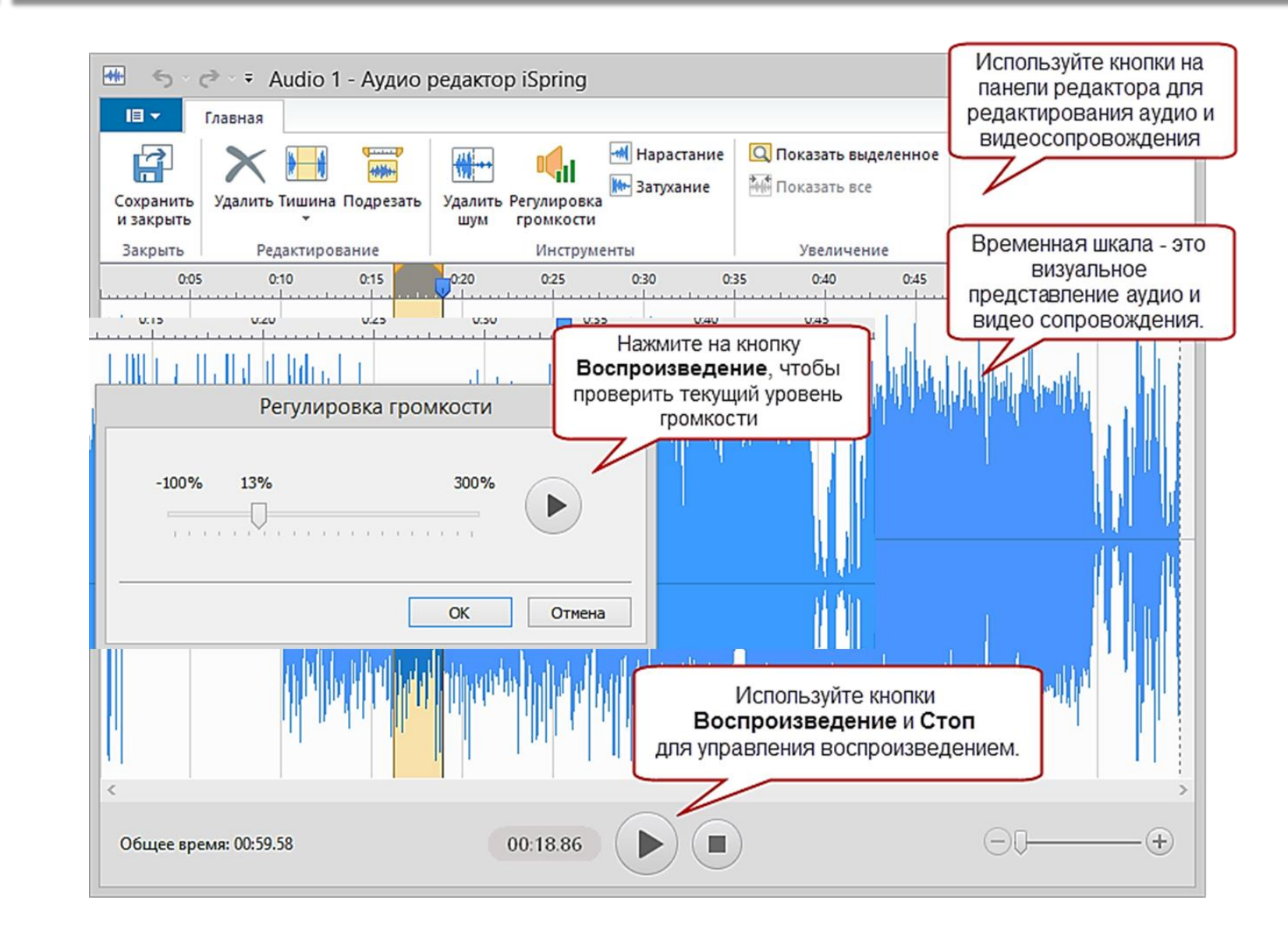

#### Импорт аудио

Нажмите на кнопку **Аудио** на панели инструментов редактора.

Откроется окно для загрузки аудио файлов с возможностью вставки клипа.

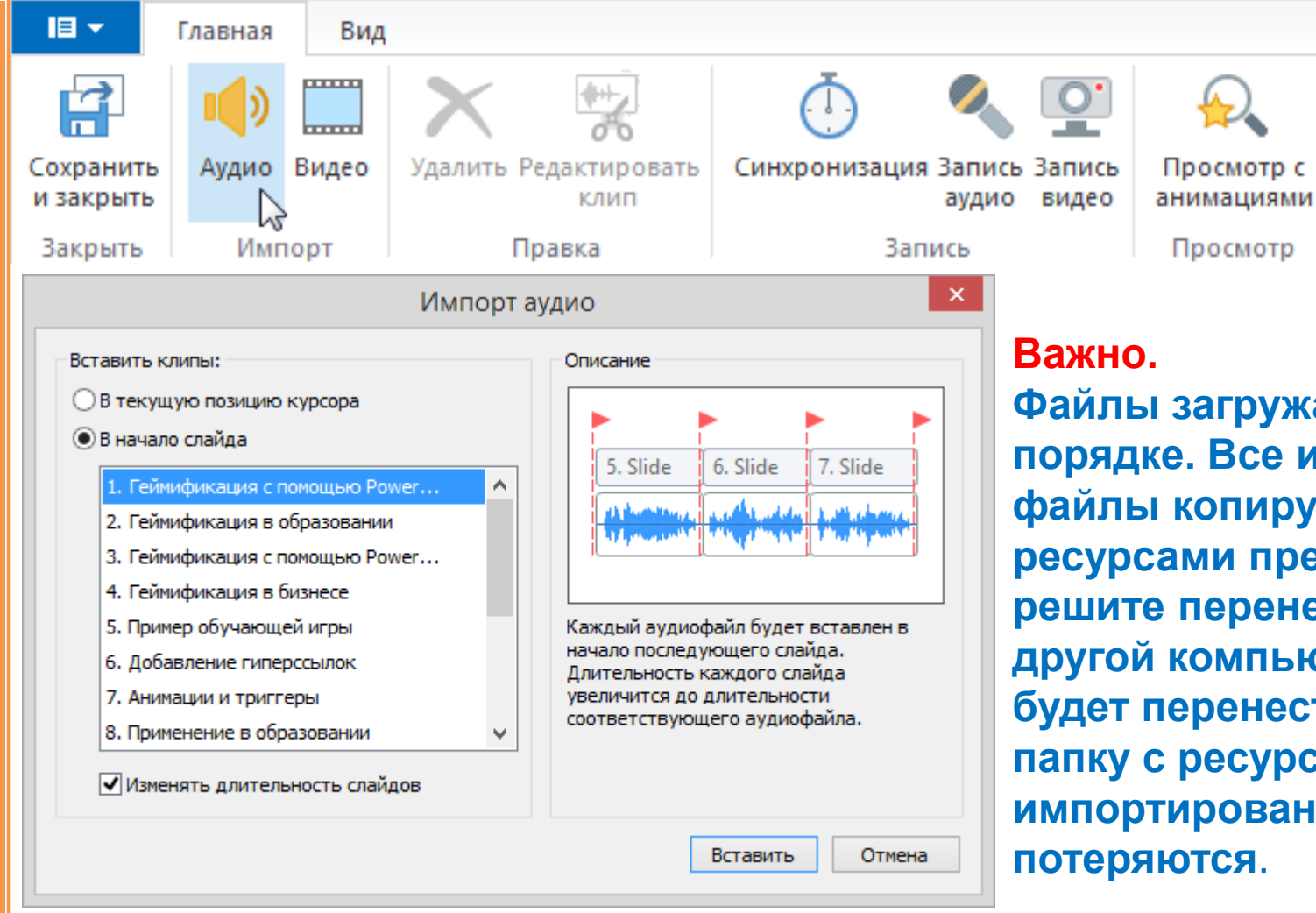

Файлы загружаются в алфавитном порядке. Все импортируемые файлы копируются в папку с ресурсами презентации. Если вы решите перенести проект на другой компьютер, то вам надо будет перенести презентацию и папку с ресурсами, при этом импортированные файлы не потеряются.

#### Редактор сопровождения

 $(\bullet)$ 5-0 Getting started with iSpring Suite.pptx - iSpring Narration Editor Ŧ Это инструмент 1日 👻 Главная Вид ДЛЯ 🔍 Показать текущий слайд •+ H синхронизации ..... 👬 Показать все Сохранить Аудио Видео Удалі Редактировать Синхронизация Запись Запись Просмотр с слайдов со и закрыть аудио видео клип анимациями звуком и видео. Импорт h da a ser a constante de la constante de la c Закрыть 😰 🖬 🗲 · O 🐺 💲 · Ipapra HOME INSERT DESIGN TRANSITIONS ANIMA SHOW REVIEW VIEW ISPRING CONVERTER PRO 8 ISPRING SUITE 8 Ресурсы Узнайте про новые Q 🚨 Докладчики Просмотр Публикация Структура Запись Зап Редактор Гест Интерактивность Диалог Запись Персонаж YouTube Web 🗦 Экспорт аудио вид экрана возможности аудио и видео Публикация Сопровождение Вставка Презентаци редактора: Spring Cloud iSpring Cloud Удаление выбранных отрезков клипа; iSpring Cloud - облачный сере Подрезка клипа; быстрого распространения пр Удаление шумов; o iSpring Cloud Каталог Редактор Используйте эту ста Вставка тишины и заглушение Spring Suite - Haffoo wertowa отдельных частей клипа; Плавное нарастание/затухание ISpring Suite - набор инструментов громкости

F 18 T Renglish (United States)

И чтобы ваш материал увидел каждый, <u>зарузите</u> готовую презентацию в <u>iSpring</u> Cloud. Серсис сохраняет все эффекты роемгроіпt , в том числе при загрузке POwerPOint Презентации

🚔 NOTES 🛛

#### Пример

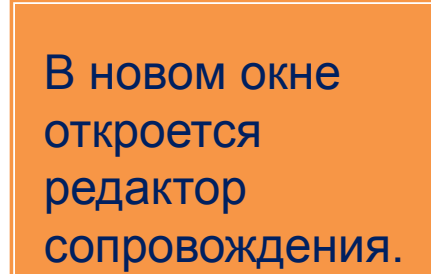

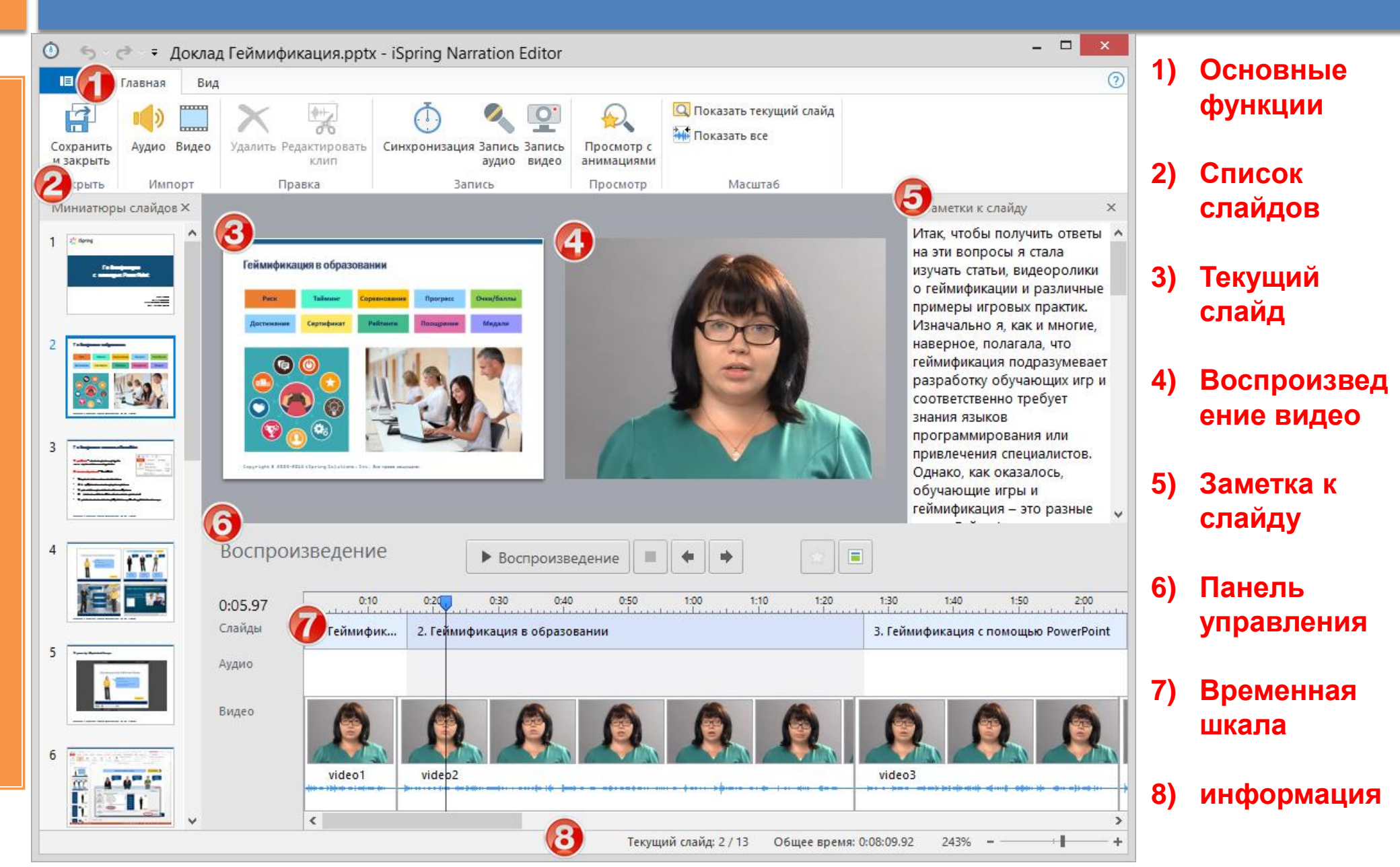

#### Вставка дополнительных объектов

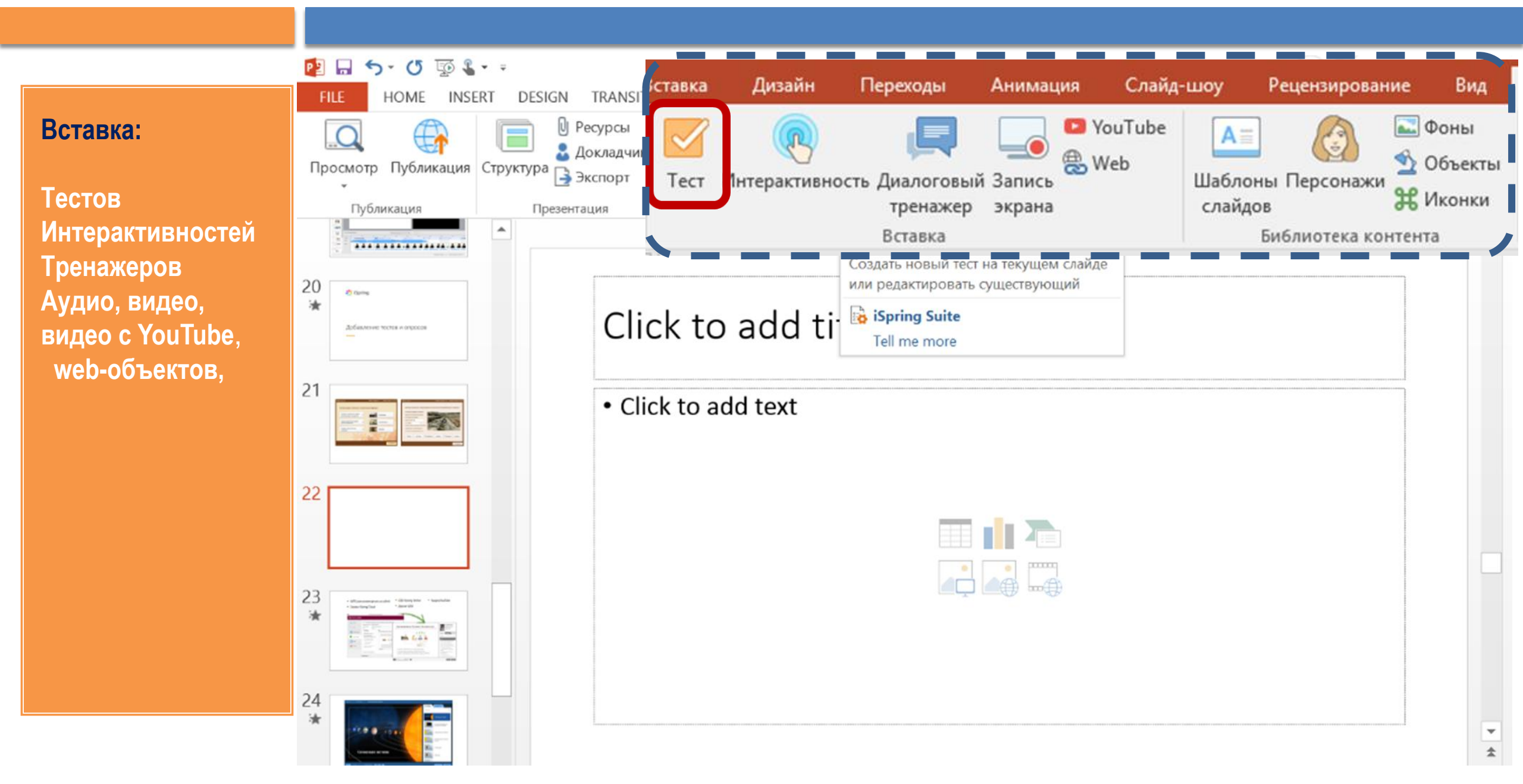

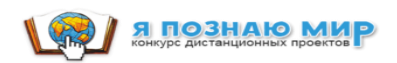

# Тесты и анкеты в iSpring Suite

|                    | 🔟 🗋 - 🔂 🗧 🗢 - Эверест - iSpring Qu                                             | 1) Варианты тестов                                                       |                                    |
|--------------------|--------------------------------------------------------------------------------|--------------------------------------------------------------------------|------------------------------------|
| Создание тестов и  | Плавная Справка                                                                | , I                                                                      |                                    |
| анкет              | Е Инфо-слайд                                                                   | овать 🐰 Вырезать ж к ц 🛞 🌄 🌼 🛄                                           |                                    |
| После завершения   | Вопрос Анкетный теста * вопрос * 🛃 Импорт вопросов                             | Плеер Свойства Просмотр Публикация                                       | 2) Структура тестов                |
| работы с тестом    | Вставка Вопро                                                                  | с Буфер обмена Текст Тест Публикация                                     |                                    |
| нажмите            | Панные 🕗 🛅 Слайды                                                              |                                                                          | 3) Текст задания                   |
|                    | <b>Q</b> Поиск                                                                 | происхождением.                                                          | c) : ener coppenni                 |
| Сохранить и        | 4 Intro                                                                        |                                                                          |                                    |
| вернуться в        | 1. Заполните пробелы в этом тексте об<br>Пропуски                              |                                                                          | 4) Вставки, с                      |
| курс на панели     | 4 History 4                                                                    | Ответ                                                                    | возможностью                       |
| iSpring QuizMaker. | 2. История Эвереста<br>Информационный слайд                                    | Элемент Элемент Элемент                                                  | редактирования                     |
| Тест будет         | 3. У Эвереста несколько имен. Сопоста                                          | Джомолунгма                                                              | редактирования                     |
| размешен на        |                                                                                | : <u>Сагарматха</u> В <u>Непале это имя означает</u> "Лоб <u>Небес</u> " |                                    |
| рибрациом опайло   | 4. правда ли, что гора эверест назван<br>Верно/Неверно                         | : Эверест 🔊 🖓 Официальное название, установленное в 🎑 🕰                  | 5) Элементы                        |
| выоранном слаиде   | 5. В 1856 году, в ходе Великого тригоно                                        | Введите вариант ответа                                                   |                                    |
| презентации.       | 6. На протяжении истории, множество<br>Порядок                                 |                                                                          | CIBIKOBOK                          |
|                    | ⊿ Fatcs 3                                                                      |                                                                          | 6) Настройка                       |
|                    | 7. Факты об Эвересте Настройки Уведомление и ветвление                         |                                                                          |                                    |
|                    | 8. Правда ли, что пик Эвереста - не са                                         | Уведомление: По вопросу - Ветвление: Отключено -                         | времени, правил                    |
|                    | Верно/Неверно                                                                  | Верно: Правильно! Следующий вопрос -                                     | выпопнения                         |
|                    | <ol> <li>Пик Эвереста находится на междуна</li> <li>Одиночный выбор</li> </ol> | Неверно: Неверно Следующий вопрос -                                      |                                    |
|                    | 10. С вершины Эвереста видны три стр 🗸                                         | частично верно: Partially correct                                        | $\overline{\mathbf{Z}}$ )/         |
|                    | Слайд 3 из 17 "Default"                                                        |                                                                          | <ol> <li>удаление теста</li> </ol> |

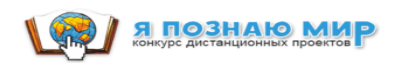

#### Интерактивности iSpring Suite

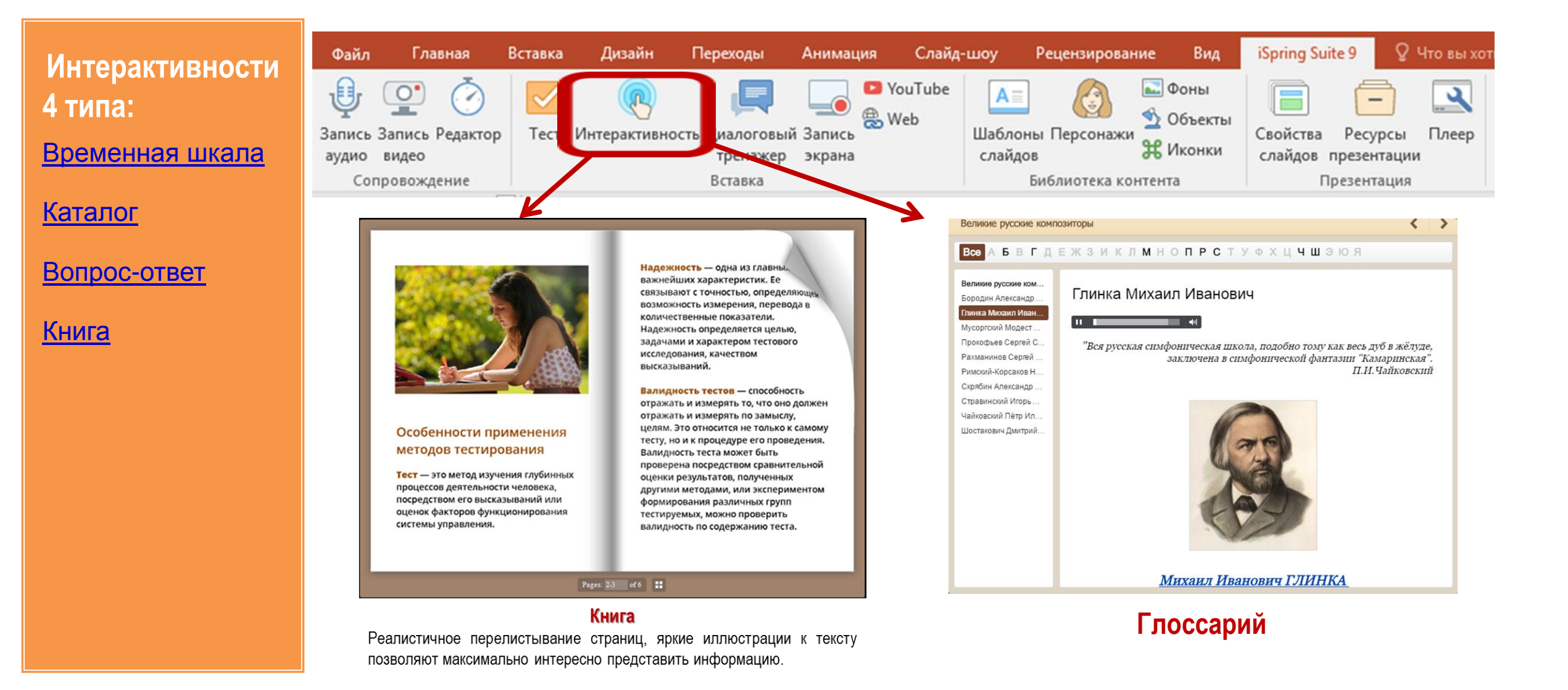

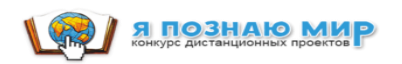

#### Временная шкала iSpring Suite

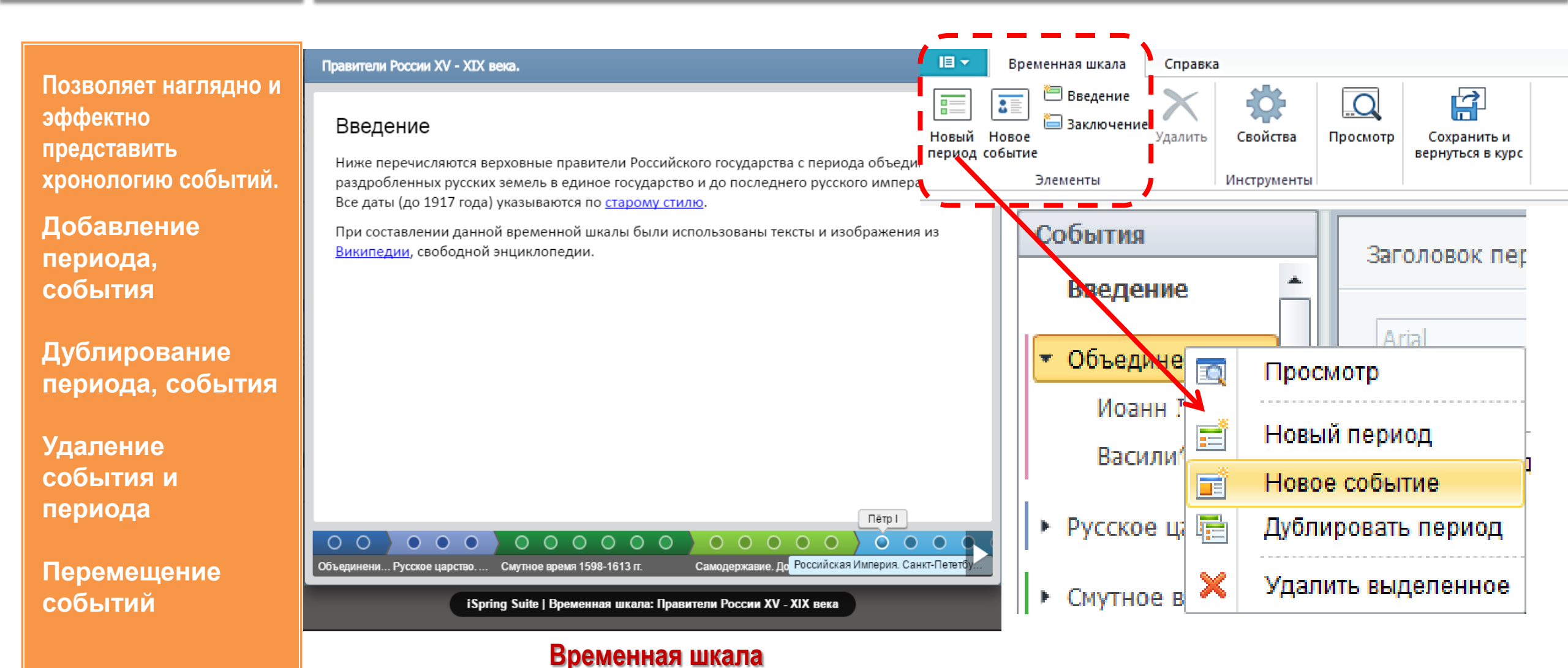

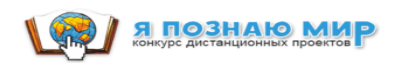

#### Персонажи iSpring Suite

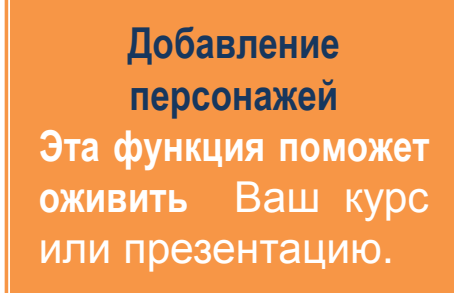

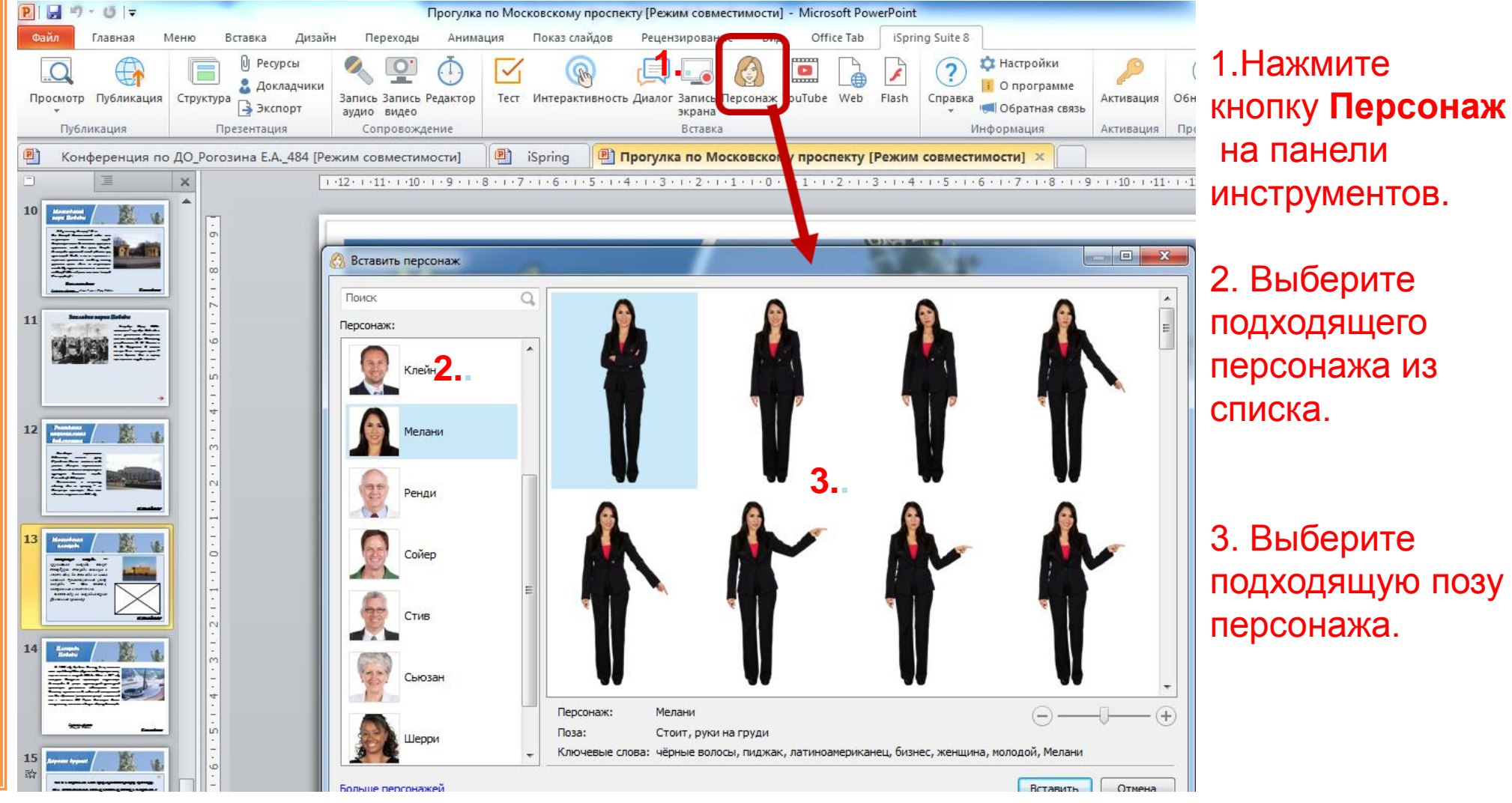

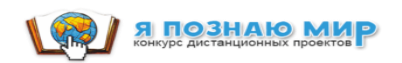

## Скринкаст iSpring Suite

Запись экрана монитора (скринкаст) Запись экрана необходима, когда нужно наглядно показать, как работает компьютерная программа.

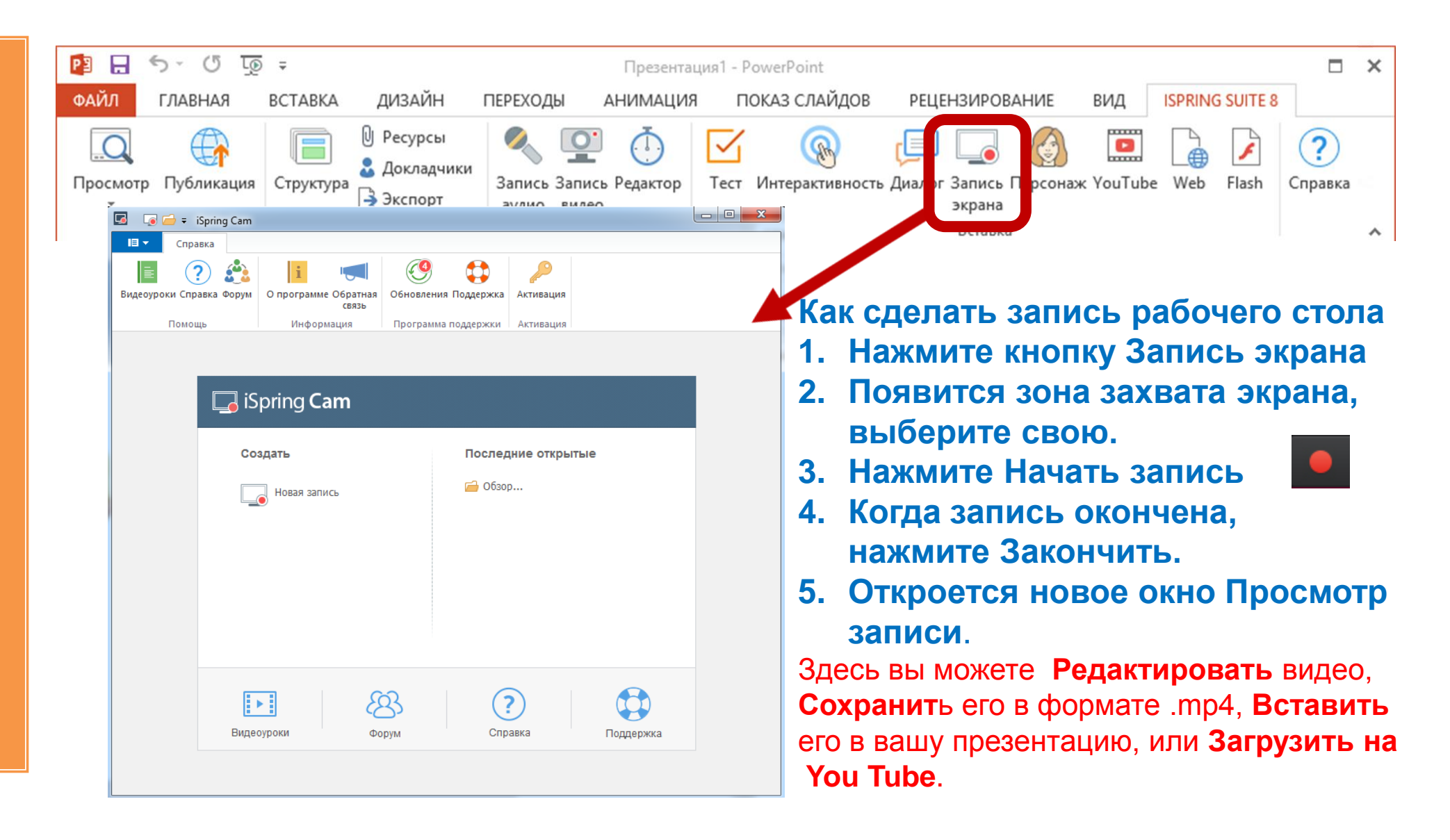

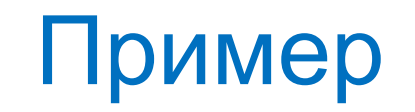

Запись экрана монитора (скринкаст)

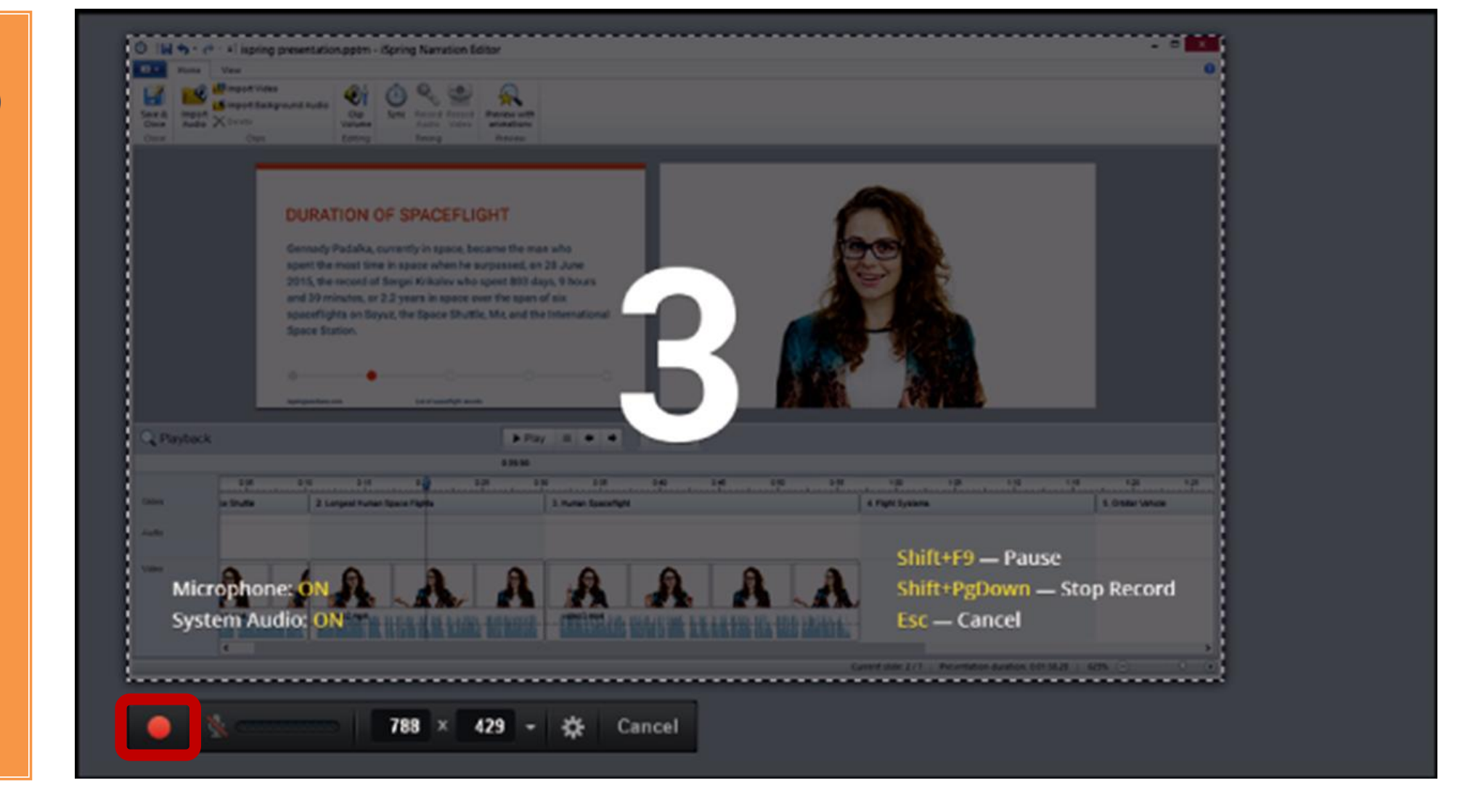

#### Управление медиа ресурсами. Вставка видео с YouTube

Вы можете добавить изображения, Звук, Flash- файлы или видео к элементам интерактивностей каталог, вопрос-ответ и временная шкала.

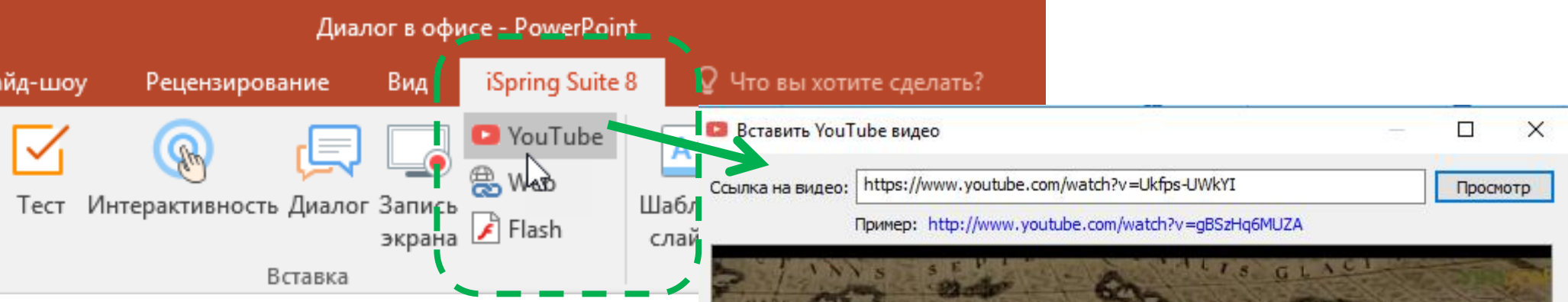

ona

Настройки

Показать через: 0

секунд

#### Для вставки видео с YouTube необходимо подключение к сети интернет.

Для вставки видео с YouTube:

- ✓ Нажмите кнопку YouTube
- В браузере и выберите видеоклип
   Скопируйте URL
- ✓ Вставьте скопированный URL
- ✓ И нажмите Просмотр

Если эта кнопка недоступна, значит, введенная вами ссылка некорректна.

#### Watch on YouTube

Flash-embedded videos are no longer supported, but you can still watch this video on YouTube.

WATCH ON YOUTUBE

OK

Отмена

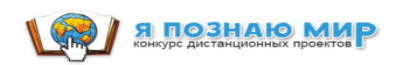

#### Добавление Flash-роликов iSpring Suite

iSpring Suite позволяет легко вставить flashфайл в презентацию.

Вы можете добавить .swf и ли .flv файлы на слайд.

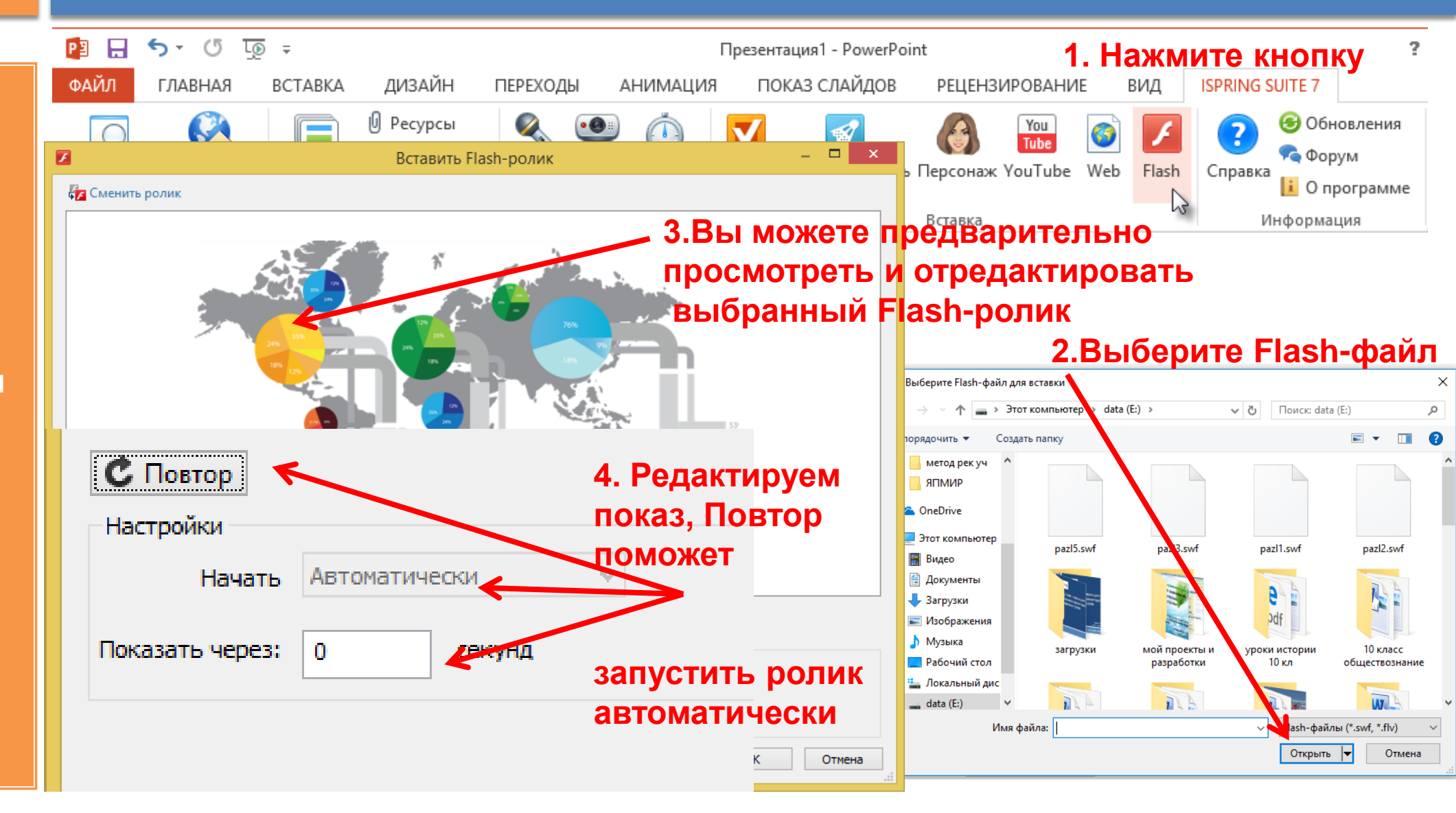

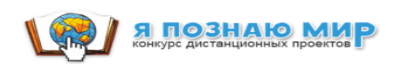

## Вставка web-объектов iSpring Suite

Вы можете добавить следующие webобъекты в презентацию:

1. Веб-страницы или онлайндокументы (напри мер, PDF-файл).

2. Файлы с компьютера.

3. Embed-код.

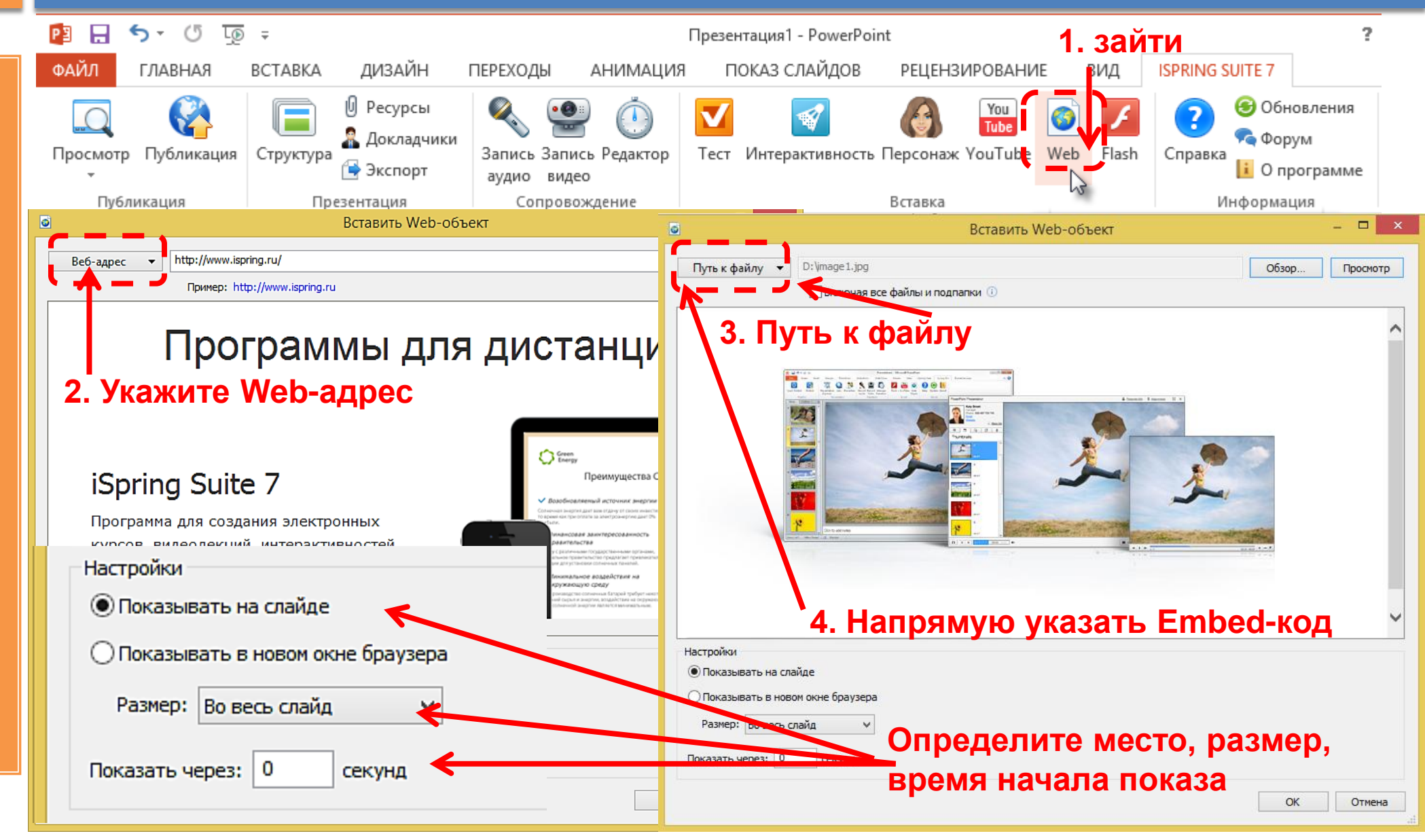

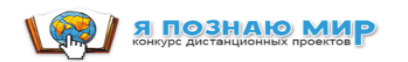

## Публикация презентации

| P                                      | Careford and                                                                                                    | Презентация1 - Microsoft PowerPoint                                                                                                    |                                                                                      |                                                                  |           |
|----------------------------------------|----------------------------------------------------------------------------------------------------|----------------------------------------------------------------------------------------------------|--------------------------------------------------------------------------------------|------------------------------------------------------------------|-----------|
| Файл Меню Вставка Дизайн               | Переходы Анимация По                                                                                                    | каз слайдов Рецензирование Вид                                                                                                    | Office Tab iSpring Suite 8                                                           |                                                                  | ۵ 🕜       |
| Просмотр Публикаци Структура Экспорт З | Каранись Редактор Тест Инт                                                                                                    | Герактивность Диалог Запись<br>эколана № Flash                                                                                                    | А Фоны<br>Шаблоны Персонажи 😤 Объекты<br>слайдов                                     | Обновления Поддержка Ин                                          | нформация |
| Публикоция Презентация                 | Сопровождение                                                                                                    | Вставка                                                                                                    | Библиотека контента                                                                  | Программа поддержки                                              |           |
| 🖭 iSpring 💾 Презентация1 🗙             |                                                                                                    |                                                                                                    |                                                                                      |                                                                  | - x       |
| ispring                                | <ul> <li>Опубликовать презентацию</li> <li>Спубликовать презентацию</li> <li>Карана с презентацию</li> <li>Карана с презента с презентацию</li> <li>Карана с презента с презентацию</li> <li>Карана с презента с презента</li></ul> | Главная Проигрывание и навигация (<br>Название: Презентация (<br>Название: Презентация 1<br>Локальная папка: С:Users\Пользоват<br>Опубликовать<br>@ Все спайды<br>@ Выделенные спайды (1)<br>Выходной формат<br>@ Универсальный (HTML5, Flash)<br>@ Для мобильных (HTML5, Flash)<br>@ Для компьютера (Flash)<br>@ Один Flash файл | хатие Расширенные Защита<br>жатие Расширенные Защита<br>renь Documents Presentations | • 6 • г • 7 • г • 8 • г • 9 • г • 10 •<br>• 06зор<br>• Настроить | • ×       |
|                                        | Видео                                                                                                    | Создать EXE Запускать в ISpring Play  Создать ZIP-архив                                                                                                    | 009                                                                                  |                                                                  |           |
|                                        |                                                                                                    | Экспорт/Импорт V                                                                                                    |                                                                                      | Опубликовать) Отмена                                             |           |
| Заметки к сла                          | ДУ                                                                                                    |                                                                                                    |                                                                                      |                                                                  | •         |

#### iSpring Suite

#### Пример работы

КУРС

#### Путешествие по Московскому проспекту

Виртуальная прогулка

АВТОРЫ

Евгения Рогозина Ученики школы №484 г. Санкт-Петербург

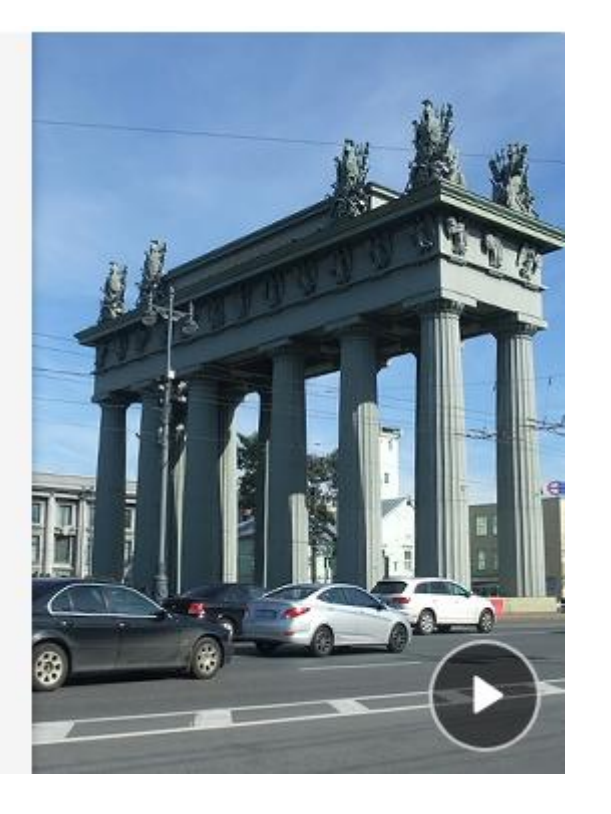

https://www.ispring.ru/elearning-insights/interaktivnyi-kurs-puteshestvie-po-moskovskomu-prospektu/